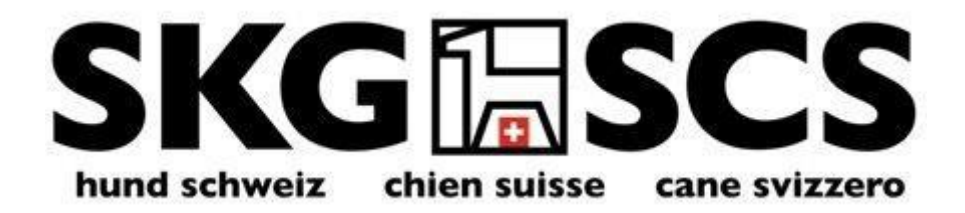

# 

# Database dei soci SCS – Manuale utente per i funzionari

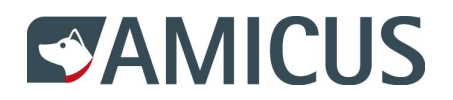

# Database dei soci SCS – Manuale utente per i funzionari

# Indice

| 1                                                           | Salve Funzionario,                                                                                                    | 3                                        |
|-------------------------------------------------------------|----------------------------------------------------------------------------------------------------|------------------------------------------|
| 1.1<br>1.2                                                  | Login con ruolo Amicus di «Detentore di cani»<br>Login senza ruolo Amicus                                                                                                    | .3<br>.4                                 |
| 1.3                                                         | I propri dati personali SCS                                                                                                    | . 5                                      |
| 2                                                           | Gestione delle associazioni                                                                                                    | 6                                        |
| 2.1<br>2.2<br>2.3<br>2.4<br>2.5<br>2.6<br>2.7<br>2.8<br>2.9 | Ricerca di associazioni<br>Modifica dei dati dell'associazione<br>Icone usate di frequente<br>Registra indirizzi associazioni<br>Modificare e disattivare l'indirizzo dell'associazione<br>Registrare funzionari<br>Differenze tra i ruoli di Amministratore e Admin light<br>Modificare e disattivare funzionari<br>Registrare gli interessi dell'associazione | .6<br>.7<br>.8<br>11<br>12<br>13         |
| 2.10                                                        | Modificare e disattivare gli interessi dell'associazione                                                                                                    | 15                                       |
| 3                                                           | Gestione dei soci                                                                                                    | 6                                        |
| 3.1<br>3.2                                                  | Nuovi soci                                                                                                    | 6  7  20  22  22  22  22  22  22  22  22 |
| 4                                                           | Analisi dei dati                                                                                                    | 27                                       |
| 4.1<br>4.2<br>4.3                                           | Analisi in base agli interessi<br>Analisi in base alle funzioni<br>Analisi in base allo stato SCS                                                                                                    | 27<br>29<br>29                           |

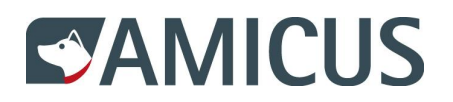

#### 1 Salve Funzionario,

benvenuto nel database dei soci SCS in Amicus. Lei ha ottenuto un accesso come Amministratore e ora può gestire gli interessi e i membri della sua associazione. Come un filo conduttore, il manuale la guiderà attraverso le funzioni dell'applicazione basandosi di volta in volta sul capitolo precedente.

#### 1.1 Login con ruolo Amicus di «Detentore di cani»

In quanto detentore di cani, si possiede già un'ID personale e una password. Si potranno utilizzare questi dati di login anche per la propria attività nell' associazione.

Per e-mail e nella pagina di benvenuto di Amicus verrà chiesto al funzionario di dare il consenso al trattamento dei dati per la SCS. Cliccare su Accettare **1** per continuare a lavorare come funzionario o su Maggiori informazioni **2** se si desidera consultare nel dettaglio il Regolamento sulla protezione dei dati.

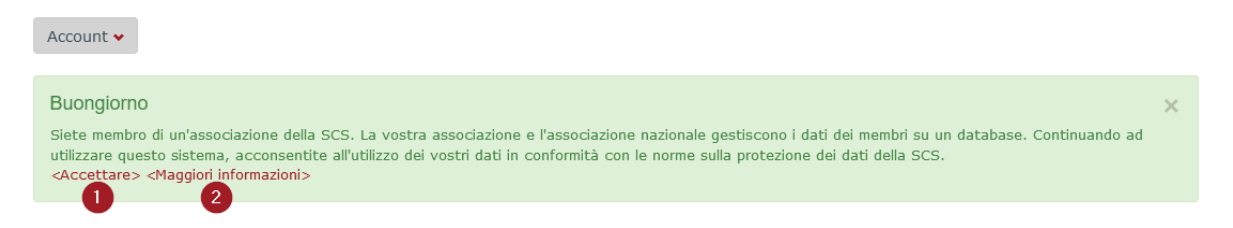

 I propri dati personali e i propri cani sono riportati nell'Account alla voce Dettagli
 Qui si potrà adempiere ai propri obblighi di comunicazione previsti per legge in qualità di detentore di cani. La voce di menu SCS 2 sarà disponibile solo dopo aver dato il consenso al trattamento dei dati per SCS.

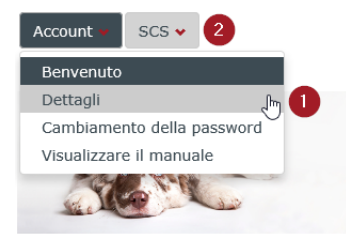

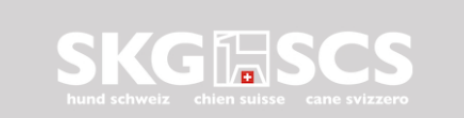

Stimato proprietario di cane I suoi dati personali e i suoi animali sono riportati alla voce Dettagli del suo account utente. Desidera comunicare un cambio di proprietario o ha bisogno di aiuto? Il nostro assistente digitale può rispondere alle sue domande più importanti.

Benvenuti a SCS. Qui è possibile utilizzare le funzioni del SCS e vedere i dettagli di tutti i club del SCS.

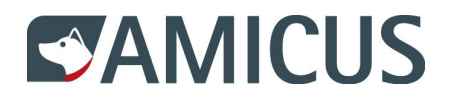

Nel menu «Account» > «Dettagli» si potrà revocare **1** il consenso al trattamento dei dati, qualora non si sia più attivo nell'associazione. L'uscita dovrà comunque essere comunicata per iscritto all'associazione.

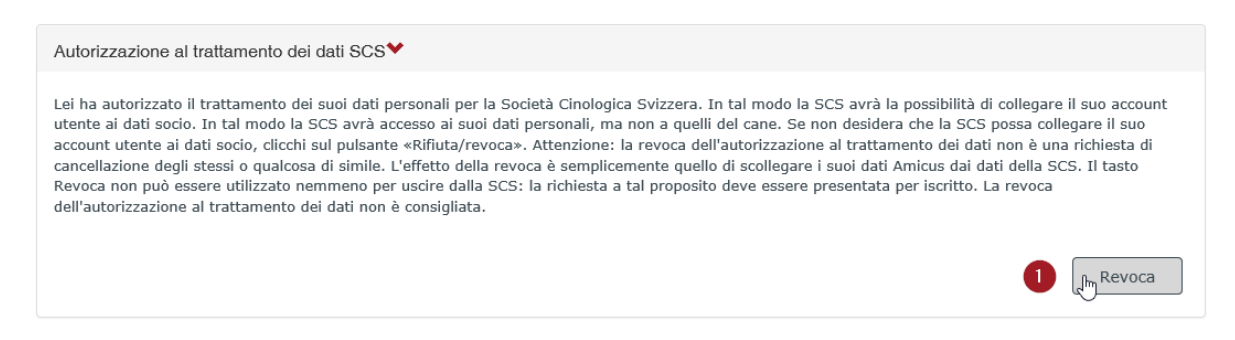

# 1.2 Login senza ruolo Amicus

Qualora non si detenga un ruolo come detentore di cani in Amicus, la propria ID personale e la password saranno recapitati per e-mail. Nell'Account utente è a disposizione solo la funzione Cambiamento della password **1**. Si lavorerà quindi esclusivamente con il menu SCS **2**.

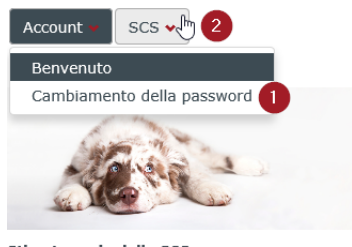

Stimato socio della SCS Con il suo account Amicus può accedere alle funzioni della SCS. Se in futuro vorrà utilizzare Amicus anche come proprietario di cane, lo notifichi al suo comune, che le potrà aprire un account con il ruolo di «proprietario di cane». Le funzioni della SCS potranno quindi essere integrate in un nuovo account.

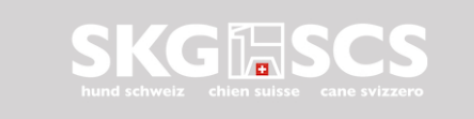

Benvenuti a SCS. Qui è possibile utilizzare le funzioni del SCS e vedere i dettagli di tutti i club del SCS.

In questo caso non sarà necessario dare il consenso al trattamento dei dati per la SCS, dato che i propri dati personali non provengono da Amicus.

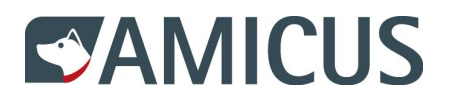

# 1.3 I propri dati personali SCS

I propri dati personali sono disponibili nel menu SCS alla voce I miei dati O.

| Account 🗸 SCS        | •                                                                                 |               |                   |            |                         |
|----------------------|-----------------------------------------------------------------------------------|---------------|-------------------|------------|-------------------------|
| Dati pe<br>Ges       | ei dati 👘 🕕<br>erte speciali<br>erca di associazioni<br>tione dell'associazione 🕨 |               |                   |            |                         |
| ID personale         | 1250706982                                                                        | c/o           | Senza indicazione | E-mail     | herbert.maus@bluewin.ch |
| Nome                 | Herbert                                                                           | Via           | Bahnhofstrasse    | Telefono 1 | 079 000 00 00           |
| Cognome              | Maus                                                                              | Numero civico | 33                | Telefono 2 | Senza indicazione       |
| Data di nascita      | 01.01.1980                                                                        | NPA           | 3011              | Telefono 3 | Senza indicazione       |
| Sesso                | maschile                                                                          | Luogo         | Bern              |            |                         |
| Lingua               | tedesco                                                                           | Paese         | Svizzera          |            |                         |
|                      |                                                                                   |               |                   |            | 2 Modifica              |
| Indirizzi di consegr | na <b>&gt; 3</b>                                                                  |               |                   |            |                         |
| Informazioni sui m   | embri 🔰 🚺                                                                         |               |                   |            |                         |
| Interessi 🕽          | 5                                                                                 |               |                   |            |                         |

In quanto funzionario con ruolo «Detentore di cani», i propri dati personali e l'indirizzo saranno acquisiti da Amicus e gestiti dall'autorità. Pertanto, il pulsante Modifica **2 non** sarà disponibile. Qualora si desideri modificare dati quali l'indirizzo e-mail o il numero di cellulare, selezionare «Account» > «Dettagli» e immettere i nuovi dati. In tal caso, i dati di contatto saranno visualizzati correttamente anche nel menu dei dati personali SCS.

In quanto funzionario senza il ruolo di «Detentore di cani» i propri dati personali sono stati registrati dalla SCS. Si potranno modificare personalmente tutti i dati, cliccando sul pulsante Modifica 2.

Il quanto funzionario si è contestualmente anche membro dell'associazione e si potranno registrare qui gli indirizzi di consegna 3, prendere visione delle informazioni sui membri 4 e gestire i propri interessi 5. Nel capitolo «Gestione dei soci» queste possibilità saranno analizzate nel dettaglio.

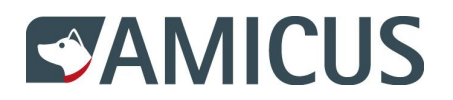

#### 2 Gestione delle associazioni

#### 2.1 Ricerca di associazioni

Supponiamo che in quanto funzionario dell'associazione «My little dog» si desideri verificare i dati dell'associazione. Nel menu SCS selezionare la Ricerca di associazioni O e immettere il nome dell'associazione O. Il pulsante Cerca O fornisce il risultato e con un clic sui nomi linkati di colore rosso O si verrà reindirizzati su una nuova pagina contenente i dati dell'associazione.

| Account 🗸       | SCS 🛩                                                                         |                                              |                                      |                          |
|-----------------|-------------------------------------------------------------------------------|----------------------------------------------|--------------------------------------|--------------------------|
| Ricerc          | I miei dati<br>Offerte speciali<br>Ricerca di associaz<br>Gestione dell'assoc | ioni 🕞 🚺<br>ciazione 🕨                       |                                      |                          |
| Tipo di associ  | azione                                                                        | Scegliere un valore 🔻                        | Via (indirizzo postale)              |                          |
| Nome dell'as    | sociazione 2                                                                  | my little dog                                | Numero civico (indirizzo<br>postale) |                          |
| Nome supple     | mentare                                                                       |                                              | NPA (indirizzo postale)              |                          |
| Numero dell'a   | associazione                                                                  |                                              | Luogo (indirizzo postale)            |                          |
| Resettare       | 1                                                                             |                                              |                                      | 3 Cerca                  |
| 🖹 Esporta       | zione                                                                         |                                              |                                      |                          |
| Trascina l'he   | ader di una colonna e                                                         | e rilascialo qui per raggruppare secondo tal | e colonna                            |                          |
| Tipo di asso    | ciazione                                                                      | Nome dell'associazione                       | Nome supplementare                   | Numero dell'associazione |
| Altri assoc. ci | nologica                                                                      | My little dog                                |                                      | 96                       |
| H 4 1           |                                                                               |                                              |                                      | 1 - 1 di 1 elementi      |

Con una selezione dal menu a tendina Tipo di associazione si potrà restringere la ricerca ed effettuare una ricerca mirata per club di razza, sezioni e gruppi locali.

Si potrà adeguare la tabella. Cliccare sui tre puntini rossi nell'intestazione della tabella per scoprire o nascondere le colonne, ordinare i contenuti o impostare filtri. Nel capitolo Analisi dei dati saranno approfondite le molte possibilità.

Con un clic su Esportazione il risultato della ricerca viene esportato in un file Excel, esattamente nel modo in cui è stato impostato in precedenza.

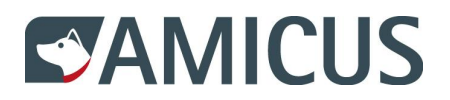

#### 2.2 Modifica dei dati dell'associazione

Dopo aver cliccato sul nome dell'associazione linkato in rosso, in quanto funzionario dell'associazione «My little dog» si ha a disposizione, nei dati dell'associazione, il pulsante Modifica **1**.

#### Dati dell'associazione

| Tipo di associazione          | Altri assoc. cinologica | Sito web<br>dell'associazione | Senza indicazione                                                                                                    |
|-------------------------------|-------------------------|-------------------------------|----------------------------------------------------------------------------------------------------|
| Nome dell'associazione        | My little dog           | Indirizzo mail                | info@mylittledog.ch                                                                                                    |
| Nome supplementare            | Senza indicazione       | dell'associazione             | in our price of grant and grant and gr |
| Numero dell'associazione      | 96                      | Lingua                        | tedesco                                                                                                    |
|                               |                         |                               |                                                                                                    |
|                               |                         |                               | Modifica                                                                                                    |
| Indirizzi dell'associazione 🕻 |                         |                               |                                                                                                    |
|                               |                         |                               |                                                                                                    |
| Funzionari 🕽                  |                         |                               |                                                                                                    |
|                               |                         |                               |                                                                                                    |
| Interessi dell'associazione 🕻 |                         |                               |                                                                                                    |

In modalità Modifica è possibile effettuare integrazioni 2, procedere a correzioni e salvare 3 le modifiche.

Modificare i dati dell'associazione

| Tipo di associazione *        | Altri assoc. cinologica | • | Sito web dell'associazione          | www.mylittledog.ch  | ×     |
|-------------------------------|-------------------------|---|-------------------------------------|---------------------|-------|
| Nome dell'associazione *      | My little dog           |   | Indirizzo mail<br>dell'associazione | info@mylittledog.ch |       |
| Nome supplementare            |                         |   | *<br>Lingua *                       | tadasca             | -     |
| Numero dell'associazione<br>* | 96                      |   |                                     | tedesco             |       |
|                               |                         |   |                                     | Annulla             | Salva |

Nella scelta del Tipo di associazione vi sono restrizioni, dato che la selezione si riferisce sempre all'associazione sovraordinata.

Nome dell'associazione e Numero dell'associazione devono essere univoci, ossia non possono essere salvate due associazioni con lo stesso nome o con lo stesso numero.

L'asterisco \* identifica i campi obbligatori.

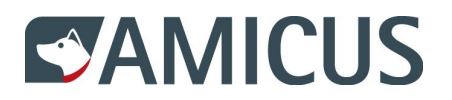

# 2.3 Icone usate di frequente

Quando si registrano o modificano dati, si visualizzano i risultati della ricerca in tabelle o si creano analisi, s'incontreranno le icone seguenti:

| Aggiungi                           | +                    |         |
|------------------------------------|----------------------|---------|
| Salva                              | <ul> <li></li> </ul> |         |
| Annulla                            | Ø                    |         |
| Modifica                           | Ø                    |         |
| Disattiva                          | ×                    |         |
| Esporta dati                       | Esporta              | zione 🗷 |
| Modifica impostazione co-<br>Ionne | :                    |         |

# 2.4 Registra indirizzi associazioni

Per la propria associazione non è stato ancora salvato nessun indirizzo. Cliccare nel settore Indirizzi associazione su Aggiungere **0**, per aprire la maschera di registrazione.

| Indirizzi dell'associazione | • >                                     |               |               |  |  |  |
|-----------------------------|-----------------------------------------|---------------|---------------|--|--|--|
| + fr Aggiungere             | + In Aggiungere 1                       |               |               |  |  |  |
| Indirizzato a               | Indirizzo                               | NPA Luogo     | Utilizzazione |  |  |  |
| ATTENZIONE: Né l'indirizzo  | o postale né l'indirizzo di fatturazion | e registrato! |               |  |  |  |

Nella maschera di registrazione sono elencati tutti funzionari della rispettiva associazione. Effettuare la selezione per utilizzare l'indirizzo di un funzionario **①**. In basso a sinistra selezionare dal menu a tendina l'indirizzo postale e di fatturazione **②** e salvare **③** l'indirizzo nel sistema.

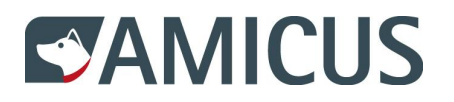

| Nome                    | Indirizzo         | NPA/Luogo | Selezione            |
|-------------------------|-------------------|-----------|----------------------|
| Cornelius Bär           | Thunplatz         | 3005 Bern | 0                    |
| Herbert Maus            | Bahnhofstrasse 33 | 3011 Bern | • 1                  |
| ) Inserimento manua     | le dell'indirizzo |           |                      |
| :/o                     | NPA "             |           |                      |
|                         |                   |           |                      |
| /ia *                   | * opoul           |           |                      |
|                         | Luggo             |           |                      |
|                         |                   |           |                      |
| umero civico            |                   |           |                      |
|                         |                   |           |                      |
|                         |                   |           |                      |
| Usa l'indirizzo come    | 2                 |           |                      |
| indirizzo postale e d   | i fattura 🔻       |           |                      |
| Scegliere un valore     |                   |           |                      |
| indirizzo postale e di  | fatturazione      |           |                      |
| solo indirizzo postale  |                   |           | <mark>3 √</mark> ⊮ ⊘ |
| solo indirizzo di fattu | razione           |           |                      |
|                         |                   |           |                      |

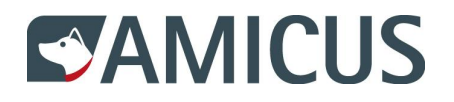

Se si desidera inoltre salvare la sede del proprio club nel sistema, registrare l'indirizzo manualmente ①. Poiché l'indirizzo non viene utilizzato né come indirizzo postale né come indirizzo di fatturazione, selezionare dal menu a tendina nessun utilizzo ② e cliccare su Salva ③.

|                     | Tunzionario    |                |           |   |
|---------------------|----------------|----------------|-----------|---|
| Nome                | Indirizzo      | NPA/Luogo      | Selezione |   |
| Cornelius Bär       | Thunplatz      | 3005 Bern      |           | 1 |
| Herbert Maus        | Bahnhofstrasse | a 33 3011 Bern |           | ` |
| Numero civico       |                |                |           |   |
| Usa l'indirizzo com | e              |                |           |   |

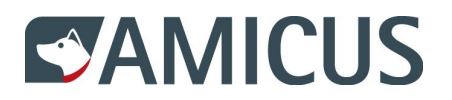

#### 2.5 Modificare e disattivare l'indirizzo dell'associazione

Si desidera registrare in un secondo momento un indirizzo di fatturazione separato? Poiché l'indirizzo postale e di fatturazione valido può essere sempre uno solo, l'indirizzo precedente deve essere modificato **1** o disattivato **2**.

| Indirizzo         | NPA Luogo                                                 | Utilizzazione                                                                                        |                                                                                                    |                                                                                                    |
|-------------------|-----------------------------------------------------------|----------------------------------------------------------------------------------------------------|----------------------------------------------------------------------------------------------------|----------------------------------------------------------------------------------------------------|
| Debahafataran 22  | 2011 Barr                                                 | indiates sectors di fatto mariana                                                                    | 0 🖉                                                                                                    | ^                                                                                                    |
| Bannoistrasse 33  | 3011 Bern                                                 | indirizzo postale e di fatturazione                                                                  | 2 ×                                                                                                    |                                                                                                    |
|                   |                                                           |                                                                                                    | 1                                                                                                    |                                                                                                    |
| Clubhaus, Am Bach | 3098 Koniz                                                | nessun utilizzo                                                                                      | ×                                                                                                    | ] ~                                                                                                    |
|                   | Indirizzo       Bahnhofstrasse 33       Clubhaus, Am Bach | Indirizzo     NPA Luogo       Bahnhofstrasse 33     3011 Bern       Clubhaus, Am Bach     3098 Köniz | Indirizzo       NPA Luogo       Utilizzazione         Bahnhofstrasse 33       3011 Bern       indirizzo postale e di fatturazione         Clubhaus, Am Bach       3098 Köniz       nessun utilizzo | Indirizzo     NPA Luogo     Utilizzazione       Bahnhofstrasse 33     3011 Bern     indirizzo postale e di fatturazione       Z     Clubhaus, Am Bach     3098 Köniz     nessun utilizzo |

Per modificare l'indirizzo, cliccare su **0**, per quanto riguarda l'utilizzo selezionare «solo indirizzo postale» e salvare i dati immessi. Successivamente aggiungere un nuovo indirizzo dell'associazione e come utilizzo indicare «solo indirizzo di fatturazione».

Per disattivare l'indirizzo, cliccare su **2**. Successivamente si dovranno aggiungere due nuovi indirizzi: un indirizzo postale e un indirizzo di fatturazione.

A questo punto gli indirizzi dell'associazione sono aggiornati.

| Indirizzi dell'associazione | •                   |            |                                |   |     |
|-----------------------------|---------------------|------------|--------------------------------|---|-----|
| +                           |                     |            |                                |   |     |
| Indirizzato a               | Indirizzo           | NPA Luogo  | Utilizzazione                  |   |     |
| Horbert Maue                | Dahah of strange 22 | 2011 Barn  | colo indivizzo postalo         | ľ | ^   |
| Herbert Maus                | Barimoistrasse 33   | 3011 Bern  | solo indirizzo postale         | × |     |
| o "                         |                     | 2025 2     |                                | ľ |     |
| Cornelius Bar               | Thunplatz           | 3005 Bern  | solo indirizzo di fatturazione | × |     |
|                             |                     |            |                                | ľ |     |
| My little dog               | Clubhaus, Am Bach   | 3098 Koniz | nessun utilizzo                | × | ] 🗸 |

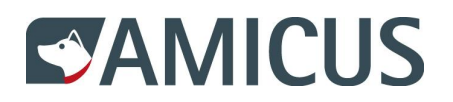

# 2.6 Registrare funzionari

Nella propria associazione non sono stati ancora registrati tutti i funzionari. Selezionare di nuovo SCS e tramite Ricerca di associazione richiamare i dati dell'associazione My little dog.

Nella sezione Funzionari cliccare su Aggiungi O per creare una nuova riga O nella tabella.

Nel menu a tendina Nome S sono riportati tutti i membri della propria associazione. Selezionare Isabelle Fuchs e assegnarle la funzione di Presidente G. Poiché la signora Fuchs non desidera modificare dati dell'associazione in Amicus, selezionare nessun ruolo S e salvare G i dati nel sistema.

| -unzionari 🕽 |                                                                                                    |   |                |              |                  |   |
|--------------|----------------------------------------------------------------------------------------------------|---|----------------|--------------|------------------|---|
| +            |                                                                                                    |   |                |              |                  |   |
| ID personale | Nome                                                                                                    |   | Funzione       | Osservazioni | Ruolo            |   |
| 2            | Fuchs Isabelle - 1000739                                                                                  | • | Presidente 4 🔹 |              | nessun ruolo 5 🔻 |   |
| 1073776      | Scegliere un valore<br>Amsler Dominique - 355989<br>Bär Cornelius - 1073776<br>Bieber Actrid - 1000160363 | ^ | Tesoriere      |              | nessun ruolo     |   |
| 1250706982   | Fuchs Isabelle - 1000709 3                                                                                |   | Administratore |              | Amministratore   | × |
|              | Maus Herbert - 1250706982<br>Milan Alfonso - 1000257                                                      | ~ | 1              |              |                  |   |

È la SCS a gestire le funzioni disponibili tra cui scegliere. Se qualcuno svolge due funzioni – come p.es. Cornelius Bär, che è non solo tesoriere, ma anche vicepresidente – deve essere registrato una seconda volta con la funzione aggiuntiva.

Il campo Osservazioni è disponibile solo per determinate funzioni (anche questo è gestito dalla SCS). Le autorizzazioni vengono assegnate con i ruoli.

#### 2.7 Differenze tra i ruoli di Amministratore e Admin light

| Amministra-<br>tore | Propria associa-<br>zione e subasso-<br>ciazioni | Accesso in lettura e scrittura a tutti i dati dell'<br>associazione, dei funzionari e dei membri.                                                                                             |
|---------------------|--------------------------------------------------|----------------------------------------------------------------------------------------------------|
| Admin light         | Propria associa-<br>zione                        | Accesso in lettura e scrittura ai dati dell'associazione<br>e dei membri.Accesso in scrittura limitato ai dati dei<br>funzionari, poiché Admin light non può assegnare<br>e/o revocare ruoli. |
| Admin light         | Subassociazioni                                  | Solo accesso in lettura ai dati dell'associazione, dei<br>funzionari e dei membri.                                                                                                    |

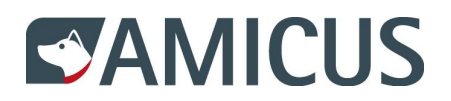

# 2.8 Modificare e disattivare funzionari

Sono stati registrati ormai tutti i funzionari. Anche Cornelius Bär ora ha una funzione aggiuntiva come vicepresidente. Poiché ci si è dimenticati di assegnargli il ruolo di Amministratore, cliccare sul pulsante Modifica **0**, assegnargli il nuovo ruolo e salvare i dati nel sistema.

Alfonso Milan non esercita più la propria funzione come consulente temporaneo. Cliccare sul pulsante Disattiva 2 e confermare il dato immesso per rimuoverlo come funzionario. Rimane membro dell'associazione e potrebbe essere di nuovo selezionato dal menu a tendina «Nome» per l'assegnazione di una nuova funzione.

| Funzionari 🕻 |                |                  |              |                |                 |   |
|--------------|----------------|------------------|--------------|----------------|-----------------|---|
| +            |                |                  |              |                |                 |   |
| ID personale | Nome           | Funzione         | Osservazioni | Ruolo          |                 |   |
| 1073776      | Bär Cornelius  | Vicepresidente   |              | nessun ruolo   | <i>I</i> ∕<br>× | ^ |
| 1073776      | Bär Cornelius  | Tesoriere        |              | nessun ruolo   |                 | Ī |
| 1000160363   | Bieber Astrid  | Responsabile del |              | Admin light    |                 |   |
|              |                | materiale        |              |                | ×               |   |
| 1000257      | Milan Alfonso  | Consulenti       | ad interim   | nessun ruolo   | ×               |   |
| 1000739      | Fuchs Isabelle | Presidente       |              | nessun ruolo   |                 | ] |
|              |                |                  |              |                | ×               |   |
| 1250706982   | Maus Herbert   | Administratore   |              | Amministratore | ×               |   |

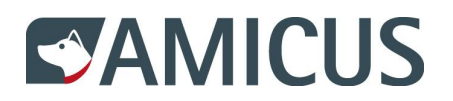

# 2.9 Registrare gli interessi dell'associazione

Si desidera registrare la rivista del club come interesse dell'associazione? Cliccare quindi nella sezione Interessi dell'associazione su Aggiungere **①**.

Indicare nei campi il nome tedesco 2, francese 3 e italiano 4 della rivista del club, affinché la corretta denominazione venga visualizzata anche nelle altre versioni linguistiche di Amicus. Salvare 3 i dati nel sistema e registrare eventualmente altri temi che potrebbero interessare i propri membri.

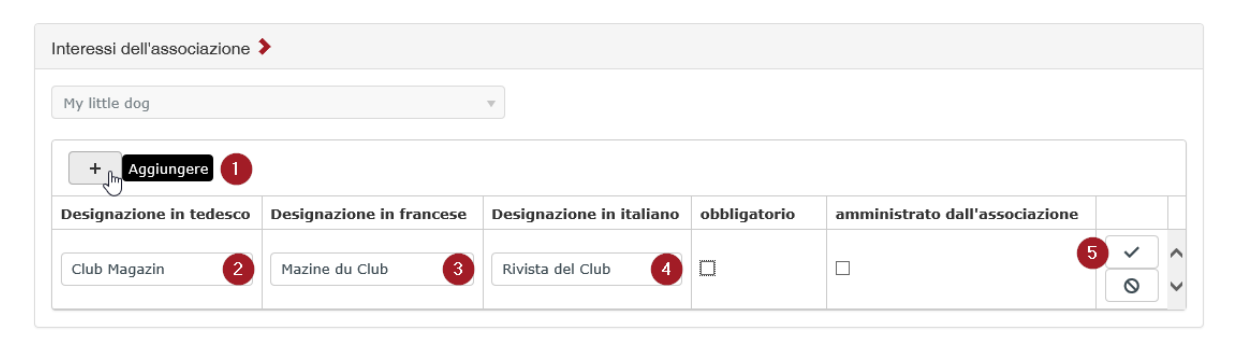

Ora i membri possono indicare nella propria sezione, cliccando su «sì» o «no», a quali temi sono interessati. In questo modo i membri potranno essere contattati dal funzionario in modo mirato.

Se l'interesse dell'associazione registrato dal funzionario è obbligatorio, per tutti i membri sarà visualizzato automaticamente «sì» e non si potrà più selezionare «no».

Se è attiva la casella di controllo Amministrato dall'associazione, il membro non avrà la facoltà di scegliere autonomamente. La differenza rispetto all'interesse obbligatorio consiste nel fatto che ad alcuni membri si può volutamente assegnare una qualifica (p.es. uno sconto per i senior) e ad altri no.

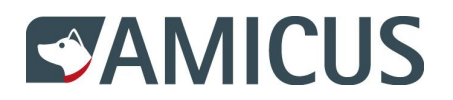

#### 2.10 Modificare e disattivare gli interessi dell'associazione

Il funzionario desidera che la rivista del club venga recapitata automaticamente a tutti i membri. Cliccare su Modifica **1**, attivare la casella di controllo obbligatorio **2** e salvare i dati nel sistema.

Se non si organizzano più serate bingo, cliccare su Disattiva **2**. A quel punto, l'interesse dell'associazione non verrà più reso disponibile ai membri.

| Interessi dell'associazione | >                        |                          |              |                                |                                       |   |
|-----------------------------|--------------------------|--------------------------|--------------|--------------------------------|---------------------------------------|---|
| My little dog               |                          |                          |              |                                |                                       |   |
| +                           |                          |                          |              |                                |                                       |   |
| Designazione in tedesco     | Designazione in francese | Designazione in italiano | obbligatorio | amministrato dall'associazione |                                       |   |
| Club Magazin                | Magazine du Club         | Rivista del Club         | $\bigcirc$   |                                | /<br>×                                | ^ |
| Agility                     | Agility                  | Agility                  |              |                                | ×                                     |   |
| Lotto im Sääli              | Bing                     | Bingo                    |              |                                | <ul><li></li><li></li><li>×</li></ul> | ~ |

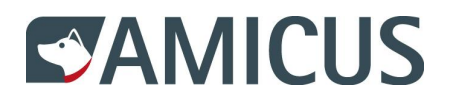

#### 3 Gestione dei soci

#### 3.1 Nuovi soci

Supponiamo che il funzionario abbia ricevuto due richieste di adesione: da Susan Vogel e da suo figlio Tom. Per registrare i due come membri, selezionare dal menu SCS la Gestione dell'associazione e Creare nuovo membro **①**.

Susan è allevatrice e in Amicus è registrata come detentrice di cani. Scegliere per lei la maschera di registrazione sul lato sinistro **9**. Tom non detiene cani, ma si dedica nel tempo libero ai training di agilità. Non è mai stato membro di un'associazione SCS e non ha né un account Amicus né dati di login SCS. Scegliere per lui la maschera di registrazione sul lato destro **9**.

| Account 🛩                                                                                                    | SCS 😽                                                                                         |                                |                                                                                                    |          |                                     |
|----------------------------------------------------------------------------------------------------|-----------------------------------------------------------------------------------------------|--------------------------------|----------------------------------------------------------------------------------------------------|----------|-------------------------------------|
| Creare                                                                                                    | I miei dati<br>Offerte speciali<br>Ricerca di associa:<br>Gestione dell'asso<br>My little dog | zioni<br>ociazione             | Membri<br>Creare nuovo me<br>Analisi dei dati                                                                                                    | mbro 🛌 1 |                                     |
| Nuovo mer                                                                                                    | mbro con account A                                                                            | micus 2                        |                                                                                                    |          | Nuovo membro senza account Amicus 3 |
| Si prega di inserire l'ID personale e almeno altri due criteri di ricerca<br>validi. Per i nomi e i cognomi è sufficiente inserire correttamente tre<br>lettere consecutive. L'indirizzo e-mail viene utilizzato solo per informare<br>l'utente Amicus per rilasciare i dati in Amicus. L'indirizzo e-mail non è né<br>convalidato né memorizzato.<br>ID personale |                                                                                               | rca<br>rre<br>rmare<br>on è né | Se un membro è registrato con questa funzione, riceve per posta le<br>credenziali per il login Amicus. Se il membro ha già un account Amicus<br>(perché è proprietario di un cane o già membro di un altro club), deve<br>essere registrato con la funzione corrispondente. Altrimenti ha 2 accessi.<br>Crea un membro con un nuovo login |          |                                     |
| Nome                                                                                                    |                                                                                               |                                |                                                                                                    |          |                                     |
| Cognome                                                                                                    |                                                                                               |                                |                                                                                                    |          |                                     |
| Data di na                                                                                                    | scita                                                                                         | GG.MM.AAA                      | AA                                                                                                    | •        |                                     |
| E-mail                                                                                                    |                                                                                               |                                |                                                                                                    |          |                                     |
| Verifica                                                                                                    | dati                                                                                          |                                |                                                                                                    |          |                                     |

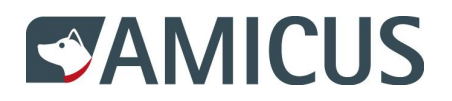

#### 3.1.1 Registrare nuovo membro con account Amicus

Selezionare innanzitutto dal menu a tendina la propria associazione My little dog ●. Immettere l'ID personale ● di Susan e due di tre criteri di ricerca ● possibili. Si considerano criteri di ricerca nome, cognome e data di nascita.

| Associazione My little dog                                                                                                    | ¥                      |  |  |  |  |  |  |  |  |  |
|----------------------------------------------------------------------------------------------------|------------------------|--|--|--|--|--|--|--|--|--|
| Nuovo membro con account Amicus                                                                                                    |                        |  |  |  |  |  |  |  |  |  |
| Si prega di inserire l'ID personale e almeno altri due criteri di ricerca<br>validi. Per i nomi e i cognomi è sufficiente inserire correttamente tre<br>lettere consecutive. L'indirizzo e-mail viene utilizzato solo per informare<br>l'utente Amicus per rilasciare i dati in Amicus. L'indirizzo e-mail non è né<br>convalidato né memorizzato. |                        |  |  |  |  |  |  |  |  |  |
| ID personale                                                                                                    | 527013                 |  |  |  |  |  |  |  |  |  |
| Nome                                                                                                    | Sus                    |  |  |  |  |  |  |  |  |  |
| Cognome                                                                                                    | Vogel                  |  |  |  |  |  |  |  |  |  |
| Data di nascita                                                                                                    | GG.MM.AAAA 2           |  |  |  |  |  |  |  |  |  |
| E-mail                                                                                                    | susan.vogel@bluewin.ch |  |  |  |  |  |  |  |  |  |
| Verifica dati 5                                                                                                    | 6 Conferma             |  |  |  |  |  |  |  |  |  |

In caso di dubbi sull'ortografia (Susanne, Susann o Susan), sarà sufficiente immettere correttamente tre lettere consecutive per fornire un risultato corretto.

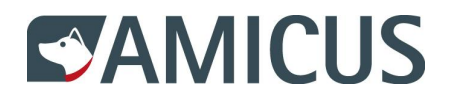

Immettere l'indirizzo e-mail 4 e cliccare sul pulsante Verifica dati 5 per effettuare la convalida dell'esistenza in Amicus della persona registrata. In caso affermativo, compare il pulsante Conferma 6. Con un clic su Conferma Susan viene salvata nel database SCS.

| Associazione My little dog                                                                                                    | •                        |  |  |  |  |  |  |  |  |  |
|----------------------------------------------------------------------------------------------------|--------------------------|--|--|--|--|--|--|--|--|--|
| Nuovo membro con acc                                                                                                    | ount Amicus              |  |  |  |  |  |  |  |  |  |
| Si prega di inserire l'ID personale e almeno altri due criteri di ricerca<br>validi. Per i nomi e i cognomi è sufficiente inserire correttamente tre<br>lettere consecutive. L'indirizzo e-mail viene utilizzato solo per informare<br>l'utente Amicus per rilasciare i dati in Amicus. L'indirizzo e-mail non è né<br>convalidato né memorizzato. |                          |  |  |  |  |  |  |  |  |  |
| ID personale                                                                                                    | 2 527013                 |  |  |  |  |  |  |  |  |  |
| Nome                                                                                                    | Sus                      |  |  |  |  |  |  |  |  |  |
| Cognome                                                                                                    | Vogel                    |  |  |  |  |  |  |  |  |  |
| Data di nascita                                                                                                    | GG.MM.AAAA (2)           |  |  |  |  |  |  |  |  |  |
| E-mail                                                                                                    | 4 susan.vogel@bluewin.ch |  |  |  |  |  |  |  |  |  |
| Verifica dati 5                                                                                                    | 6 Conferma               |  |  |  |  |  |  |  |  |  |

L'indirizzo e-mail immesso dal funzionario non viene né convalidato né salvato. Questo permette di richiedere a Susan via e-mail il consenso all'adesione e al trattamento dei dati nella SCS.

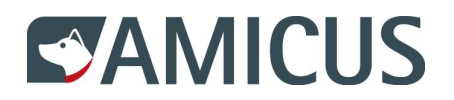

#### 3.1.2 Registrare nuovo membro senza account Amicus

Se si opera per più associazioni e non si desidera scorrere il menu a tendina, si può anche immettere solo una parte O del nome dell'associazione (come in un campo di ricerca). Selezionare dai risultati della ricerca My little dog O e cliccare sul pulsante Crea un membro con un nuovo login S.

#### Creare nuovo membro

| Associazione Scegliere un valore                                                                                                    | •                                                                                    |                                                                                                    |
|----------------------------------------------------------------------------------------------------|--------------------------------------------------------------------------------------|----------------------------------------------------------------------------------------------------|
| little                                                                                                    | 19                                                                                   |                                                                                                    |
| Nuovo mei<br>Scegliere un valore                                                                                                    |                                                                                      | Nuovo membro senza account Amicus                                                                                                    |
| Si prega di My little dog 2<br>validi. Per i nomi e i cognomi è sufficiente inse<br>lettere consecutive. L'indirizzo e-mail viene ut<br>l'utente Amicus per rilasciare i dati in Amicus.<br>convalidato né memorizzato. | rire correttamente tre<br>Ilizzato solo per informare<br>L'indirizzo e-mail non è né | Se un membro è registrato con questa funzione, riceve per posta le<br>credenziali per il login Amicus. Se il membro ha già un account Amicus<br>(perché è proprietario di un cane o già membro di un altro club), deve<br>essere registrato con la funzione corrispondente. Altrimenti ha 2 accessi. |
| ID personale                                                                                                    |                                                                                      | Crea un membro con un nuovo login                                                                                                    |
| Nome                                                                                                    |                                                                                      |                                                                                                    |
| Cognome                                                                                                    |                                                                                      |                                                                                                    |
| Data di nascita GG.MM.AAA                                                                                                    | A ()                                                                                 |                                                                                                    |
| E-mail                                                                                                    |                                                                                      |                                                                                                    |
| Verifica dati                                                                                                    |                                                                                      |                                                                                                    |

Registrare i dati personali, l'indirizzo e i dati di contatto di Tom. Cliccare su Salva **9** per crearlo come membro nel database SCS.

#### Dati personali

| Nome *          | Tom        | c/o           |               | Paese *    | Svizzera 🔻           |
|-----------------|------------|---------------|---------------|------------|----------------------|
| Cognome *       | Vogel      | Via *         | Morgenstrasse | E-mail *   | tom.vogel@bluewin.ch |
| Data di nascita | 01.11.1999 | Numero civico |               | Telefono 1 | 079 000 00 00        |
| Sesso *         | maschile 🔻 | NPA *         | 3018          | Telefono 2 |                      |
| Lingua *        | italiano 🔻 | Luogo *       | Bern          | Telefono 3 |                      |
| Annulla         |            |               |               |            | 4 Salva              |

Tom riceverà due e-mail: Un messaggio l'informa riguardo all'adesione e l'altro gli recapita la sua ID personale e la password per il login. Tom non è tenuto a dare il suo consenso al trattamento dei dati, poiché i suoi dati non derivano da Amicus.

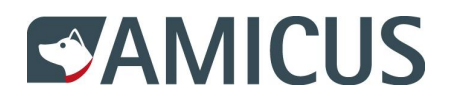

#### 3.2 Membri attuali

#### 3.2.1 Ricerca membro

Nel menu SCS > Gestione dell'associazione > Membri **1** si potrà o selezionare la propria associazione nel menu a tendina Club **2** o effettuare la ricerca mirata in base a ID personale, cognome o altri criteri.

I criteri di ricerca immessi possono essere eliminati con il pulsante Resettare ③.

| Account 🗸    | SCS 😽                                                                       |                     |                            |            |               |                     |
|--------------|-----------------------------------------------------------------------------|---------------------|----------------------------|------------|---------------|---------------------|
| Memb         | I miei dati<br>Offerte speciali<br>Ricerca di associa<br>Gestione dell'asso | azioni<br>ociazione | Membri<br>Creare nuovo men | الس<br>bro |               |                     |
| Clubs        | 2                                                                           | My little dc        | Analisi dei dati           |            | Via           |                     |
| ID personal  | 2                                                                           |                     |                            |            | Numero civico |                     |
| Cognome      |                                                                             | Vogel               |                            |            | NPA           |                     |
| Nome         |                                                                             | Susan               |                            |            | Luogo         |                     |
| Data di nasc | ita                                                                         | GG.MM.AA            | A                          | ?          | Paese         | Scegliere un valore |
| Sesso        |                                                                             | Scegliere u         | n valore                   | •          |               |                     |
| Resettare    | 3                                                                           |                     |                            |            |               | Cerca               |

La cosa migliore è selezionare il proprio Club e cliccare su Cerca. Nella tabella verranno quindi visualizzati i rispettivi membri. Tom è già riportato nell'elenco e cliccando sul suo nome linkato in rosso • si accede ai suoi dati personali. In quel momento la madre di Tom è visualizzata ancora con il termine sconosciuto •, poiché non ha ancora dato il consenso al trattamento dei dati.

| Esportazione 🗷          |                        |                     |                      |               |             |                   |     |
|-------------------------|------------------------|---------------------|----------------------|---------------|-------------|-------------------|-----|
| Trascina l'header di un | a colonna e rilascialo | qui per raggruppare | secondo tale colonna |               |             |                   |     |
| ID personale            | Nome :                 | Cognome :           | Via                  | Numero civico | NPA         | Luogo :           |     |
| 1250706982              | Herbert                | Maus                | Bahnhofstrasse       | 33            | 3011        | Bern              | ~   |
| 2565900236              | Tom                    | Vogel               | Morgenstrasse        |               | 3018        | Bern              |     |
| 527013                  | sconosicuto            | sconosicuto 2       | sconosicuto          | sconosicuto   | sconosicuto | sconosicuto       |     |
| 1073776                 | Cornelius              | Bär                 | Thunplatz            |               | 3005        | Bern              |     |
| 258670                  | Paula                  | Hummel              | Bahngässli           | 11            | 3030        | Bern              |     |
| 1000160363              | Astrid                 | Bieber              | Ostermundigenstrasse |               | 3072        | Ostermundigen     |     |
| 1000257                 | Alfonso                | Milan               | Ahornstrasse         |               | 3176        | Neuenegg          |     |
| 1000739                 | Isabelle               | Fuchs               | Dalmazi              |               | 3005        | Bern              |     |
| 355989                  | Dominique              | Amsler              | Ahornweg             | 90            | 3095        | Spiegel b. Bern   | ~   |
| H 4 1 > H               |                        |                     |                      |               |             | 1 - 9 di 9 elemen | nti |

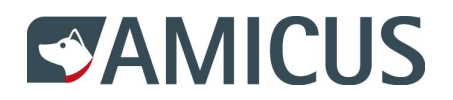

# 3.2.2 Esportare lista dei membri

Il risultato della ricerca dei membri può essere esportata in Excel ottenendo in questo modo una lista dei membri.

Se si necessita anche degli indirizzi e-mail, cliccare in una colonna qualsiasi sui tre puntini rossi per richiamare l'impostazione tabella. Selezionare Colonne • e attivare la casella di controllo E-mail •, affinché l'informazione venga visualizzata nel risultato della ricerca •. Con un clic su Esportazione • si possono esportare i dati in Excel.

| Esportazione 🛛                                                                         | 4           |                       |               |                        |     |     |                 |                |               |                |                    |    |
|----------------------------------------------------------------------------------------|-------------|-----------------------|---------------|------------------------|-----|-----|-----------------|----------------|---------------|----------------|--------------------|----|
| Trascina l'header di una colonna e rilascialo qui per raggruppare secondo tale colonna |             |                       |               |                        |     |     |                 |                |               |                |                    |    |
| ID personale                                                                           | Nome        | Cognome               | Via           | a :                    | P   | I : | N               | РА             | Luogo         | :              | E-mail 3           |    |
| 1250706982                                                                             | Herbert     | † In ordine crescente |               | inhofstrasse           | 3   | 3   | 30              | D11            | Bern          |                | herbert.maus@b     | ~  |
| 2565900236                                                                             | Tom         |                       |               | ⊡ID personale<br>⊡Nome |     |     |                 |                |               | tom.vogel@blue |                    |    |
| 527013                                                                                 | sconosicuto | ↓ In ordine decrescen | te            |                        |     |     |                 |                | 0             | sconosicuto    |                    |    |
| 1073776                                                                                | Cornelius   |                       |               |                        |     |     | cornelius.baer@ |                |               |                |                    |    |
| 258670                                                                                 | Paula       |                       |               | ⊻Via                   |     |     |                 |                | paula.hummel@ |                |                    |    |
| 1000160363                                                                             | Astrid      | Filtro                | Numero civico |                        |     |     | digen           | astrid.bieber@ |               |                |                    |    |
| 1000257                                                                                | Alfonso     | Milan                 | Ah            |                        |     |     |                 |                |               |                | alfonso.milan@     |    |
| 1000739                                                                                | Isabelle    | Fuchs                 | Da            | ⊡E-mail                |     | ſ   | 1               | 2              |               |                | isabelle.fuchs@    |    |
| 355989                                                                                 | Dominique   | Amsler                | Ah            | Data di nas            | sci | ta  | IJ              |                |               | Bern           | dominique.ams@     | ~  |
| H 4 1 F H                                                                              |             | ,                     |               | Sesso                  |     |     |                 |                |               |                | 1 - 9 di 9 element | ti |

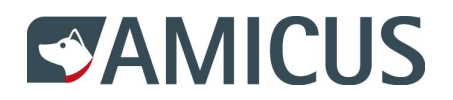

# 3.2.3 Raggruppamento lista di membri

Per avere un quadro più chiaro, il risultato della ricerca dei membri può essere raggruppato p.es. per località. A questo scopo, trascinare l'intestazione della colonna Luogo **1** nella sezione sopra a ID personale **2**.

| † Luogo 🗙 🙎              |             |             |                      |             |         |                   |     |
|--------------------------|-------------|-------------|----------------------|-------------|---------|-------------------|-----|
| ID personale             | Nome        | Cognome     | Via                  | Num         | NPA :   | Luogo 🚺           |     |
| ▲ Luogo: Bern            |             |             |                      |             |         |                   | 1   |
| 1250706982               | Herbert     | Maus        | Bahnhofstrasse       | 33          | 3011    | Bern              |     |
| 2565900236               | Tom         | Vogel       | Morgenstrasse        |             | 3018    | Bern              |     |
| 1073776                  | Cornelius   | Bär         | Thunplatz            |             | 3005    | Bern              |     |
| 258670                   | Paula       | Hummel      | Bahngässli           | 11          | 3030    | Bern              |     |
| 1000739                  | Isabelle    | Fuchs       | Dalmazi              |             | 3005    | Bern              |     |
| ▲ Luogo: Neuenegg        |             |             |                      |             |         |                   |     |
| 1000257                  | Alfonso     | Milan       | Ahornstrasse         |             | 3176    | Neuenegg          |     |
| ▲ Luogo: Ostermundigen   |             |             |                      |             |         |                   |     |
| 1000160363               | Astrid      | Bieber      | Ostermundigenstrasse |             | 3072    | Ostermundigen     |     |
| ▲ Luogo: sconosicuto     |             |             |                      |             |         |                   |     |
| 527013                   | sconosicuto | sconosicuto | sconosicuto          | sconosicuto | sconosi | sconosicuto       |     |
| ▲ Luogo: Spiegel b. Bern |             |             |                      |             |         |                   |     |
| 355989                   | Dominique   | Amsler      | Ahornweg             | 90          | 3095    | Spiegel b. Bern   |     |
| H 4 1 > H                |             |             |                      |             |         | 1 - 9 di 9 elemer | ıti |

Con un clic sulla freccia in corrispondenza di «Luogo», i nomi di località vengono ordinati in ordine crescente o decrescente e con un clic su x il raggruppamento viene di nuovo annullato. Nel capitolo Analisi dei dati saranno approfonditi i dettagli delle varie possibilità.

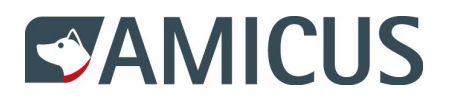

# 3.2.4 Elaborazione dei dati personali dei membri

Con un clic sul nome di Tom si visualizzano i suoi dati personali e cliccando quindi su Modifica **1** si possono effettuare correzioni, ove necessario.

| Account 🗸 SCS 🗸 | •          |               |                   |            |                      |
|-----------------|------------|---------------|-------------------|------------|----------------------|
| Dati perso      | nali       |               |                   |            |                      |
| ID personale    | 2565900236 | c/o           | Senza indicazione | E-mail     | tom.vogel@bluewin.ch |
| Nome            | Tom        | Via           | Morgenstrasse     | Telefono 1 | 079 000 00 00        |
| Cognome         | Vogel      | Numero civico | Senza indicazione | Telefono 2 | Senza indicazione    |
| Data di nascita | 01.11.2019 | NPA           | 3018              | Telefono 3 | Senza indicazione    |
| Sesso           | maschile   | Luogo         | Bern              |            |                      |
| Lingua          | tedesco    | Paese         | Svizzera          |            |                      |
|                 |            |               |                   |            |                      |

Per Susan Vogel la situazione è un po' diversa: anche dopo il consenso al trattamento dei dati non sarà possibile modificare i dati personali e l'indirizzo di Susan, poiché provengono da Amicus e sono gestiti dalle autorità.

#### 3.2.5 Modificare gli interessi dei membri

Poiché Tom s'interessa allo sport cinofilo, cliccare nella sezione Interessi e in corrispondenza del tema Agility su Sì O. La rivista del Club è già contrassegnata, poiché recentemente questo interesse dell'associazione è stato registrato dal funzionario come obbligatorio 2.

| Interessi 🕽                             |                  |     |                |        |
|-----------------------------------------|------------------|-----|----------------|--------|
| Nome dell'associazione ×                |                  |     |                |        |
| Nome dell'associazione                  | Interesse        | Sì  | No             |        |
| ▲ Nome dell'associazione: My little dog |                  |     |                | ^      |
| My little dog                           | Rivista del Club | 2 🏾 | 0              |        |
| My little dog                           | Agility          | 18  | 0              | ~      |
| H 4 1 <b>b</b> H                        |                  |     | 1 - 2 di 2 ele | ementi |

Se Tom non è più interessato allo sport cinofilo, cliccare semplicemente su «No».

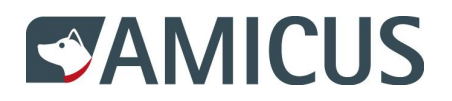

# 3.2.6 Adesioni e tessera d'iscrizione

Nella sezione Informazioni sui membri vengono visualizzati nella colonna Nome dell'associazione • le associazioni di cui Tom è membro. Aderendo a «My little dog», diventa anche automaticamente membro della SCS •. Poiché non è un funzionario, la colonna • è vuota. Con un clic sul pulsante Tessera d'iscrizione • Tom può aprire un pdf e stampare e/o salvare la tessera, qualora dovesse perdere la tessera che gli è stata recapitata per posta.

| Informazioni sui membri                       |                                          |              |               |
|-----------------------------------------------|------------------------------------------|--------------|---------------|
| Trascina l'header di una colonna e rilascialo | qui per raggruppare secondo tale colonna |              |               |
| Nome dell'associazione                        | Stato SCS                                | Funzioni 3   |               |
| My little dog                                 | Membro                                   |              | <b>★+</b>     |
| Schweizerische Kynologische Gesellschaft      | Membro 2                                 |              | ~             |
|                                               |                                          | 1 - 2        | di 2 elementi |
| Allevatore Non allevatore                     | ×                                        | 4 Jm Tessera | d'iscrizione  |

A seconda della struttura dell'associazione, l'adesione si trasmette anche alle associazioni sovra- o subordinate. In quel caso le adesioni vengono riportate singolarmente.

Gli amministratori della SCS possono assegnare altri stati SCS, come ad es. quello di membro d'onore o di veterano dell'associazione.

#### 3.2.7 Registrare l'uscita

A causa del suo perfezionamento professionale Tom non ha più tempo per lo sport cinofilo e ha di nuovo disdetto la sua adesione. In corrispondenza dell'associazione My little dog cliccare su Ritiro • e confermare il dato immesso per revocare l'adesione di Tom.

| Informazioni sui membri 🕽                        |                                                                                                    |                      |  |  |  |  |
|--------------------------------------------------|----------------------------------------------------------------------------------------------------|----------------------|--|--|--|--|
| Trascina l'header di una colonna e rilascialo qu | i per raggruppare secondo tale colonna                                                                                                    |                      |  |  |  |  |
| Nome dell'associazione                           | Stato SCS                                                                                                    | Funzioni             |  |  |  |  |
| My little dog                                    | Membro                                                                                                    |                      |  |  |  |  |
| Schweizerische Kynologische Gesellschaft         | Membro                                                                                                    | ~                    |  |  |  |  |
|                                                  | I         I         I |                      |  |  |  |  |
| Allevatore Non allevatore                        | ·                                                                                                    | Tessera d'iscrizione |  |  |  |  |

In caso di adesioni trasmesse ad altre associazioni, l'uscita deve essere registrata singolarmente per ogni associazione. Si inizia dall'associazione subordinata, a quel punto per l'associazione sovraordinata compare il pulsante «Ritiro».

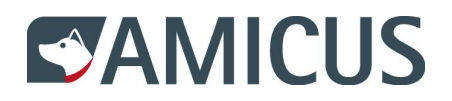

#### 3.2.8 Registrare indirizzo di consegna

Tramite il menu SCS > Gestione dell'associazione > Membri è possibile visualizzare di nuovo i propri membri. Tom non è più nell'elenco, poiché ne è stata registrata l'uscita. In compenso, ora viene visualizzato il nome di Susan **1**, dato che nel frattempo ha dato il consenso al trattamento dei dati.

| Esportazione 🖄                                                                         |           |         |                      |     |      |                  |     |  |  |
|----------------------------------------------------------------------------------------|-----------|---------|----------------------|-----|------|------------------|-----|--|--|
| Trascina l'header di una colonna e rilascialo qui per raggruppare secondo tale colonna |           |         |                      |     |      |                  |     |  |  |
| ID personale                                                                           | Nome      | Cognome | Via                  | N : | N    | Luogo            | :   |  |  |
| 1250706982                                                                             | Herbert   | Maus    | Bahnhofstrasse       | 33  | 3011 | Bern             | ~   |  |  |
| 2565900236                                                                             | Tom       | Vogel   | Morgenstrasse        |     | 3018 | Bern             |     |  |  |
| 1073776                                                                                | Cornelius | Bär     | Thunplatz            |     | 3005 | Bern             |     |  |  |
| 258670                                                                                 | Paula     | Hummel  | Bahngässli           | 11  | 3030 | Bern             |     |  |  |
| 1000160363                                                                             | Astrid    | Bieber  | Ostermundigenstrasse |     | 3072 | Ostermundigen    |     |  |  |
| 1000257                                                                                | Alfonso   | Milan   | Ahornstrasse         |     | 3176 | Neuenegg         |     |  |  |
| 1000739                                                                                | Isabelle  | Fuchs   | Dalmazi              |     | 3005 | Bern             |     |  |  |
| 527013                                                                                 | Susan 🔓 🚺 | Vogel   | Morgenstrasse        |     | 3018 | Bern             |     |  |  |
| 355989                                                                                 | Dominique | Amsler  | Ahornweg             | 90  | 3095 | Spiegel b. Bern  | ~   |  |  |
| H 4 1 F H                                                                              |           |         |                      |     |      | 1 - 9 di 9 eleme | nti |  |  |

Cliccare sul nome di Susan per visualizzare i suoi dati personali. Nella sezione Indirizzi di consegna cliccare su Aggiungi ①. Nella nuova riga immettere l'indirizzo ② comunicato da Susan. Immettere una data Valido dal ③ e salvare ④ l'indirizzo di consegna nel sistema.

|   | Indirizzi di consegna |            |       |      |           |            |              |                |                    |  |  |
|---|-----------------------|------------|-------|------|-----------|------------|--------------|----------------|--------------------|--|--|
|   | + 1                   |            |       |      |           |            |              |                |                    |  |  |
|   | c/o                   | Via        | Numer | NPA  | Luogo     | Paese      | Valido dal   | Valido fino al |                    |  |  |
| 2 | Josef Adler           | Kalbermatt |       | 3715 | Adelboden | Svizzera 🔻 | 3 01.07.2019 | -              | 4 ✓ ∰ Salva<br>⊘ ✓ |  |  |

#### 3.2.9 Modificare e disattivare indirizzo di consegna

L'indirizzo di consegna di un membro può essere modificato O o disattivato O.

| Indirizzi di consegna ≽ |            |       |      |           |          |            |                |   |          |
|-------------------------|------------|-------|------|-----------|----------|------------|----------------|---|----------|
| +                       |            |       |      |           |          |            |                |   |          |
| c/o                     | Via        | Numer | NPA  | Luogo     | Paese    | Valido dal | Valido fino al |   |          |
| Josef Adler             | Kalbermatt |       | 3715 | Adelboden | Svizzera | 01.07.2019 | 12             | × | <b>`</b> |

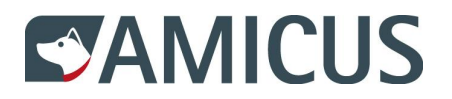

# 3.2.10 Riconoscere lo stato di allevatori

Nella sezione Informazioni sui membri si può vedere che Susan è registrata come Allevatore attivo •. L'indicazione «non allevatore, «Allevatore attivo» o «Allevatore inattivo» è gestita da un Master Admin della SCS.

| Informazioni sui membri 🕽                     |                                                                                                    |          |                      |  |  |  |  |
|-----------------------------------------------|----------------------------------------------------------------------------------------------------|----------|----------------------|--|--|--|--|
| Trascina l'header di una colonna e rilascialo | qui per raggruppare secondo tale colo                                                                                                    | onna     |                      |  |  |  |  |
| Nome dell'associazione                        | Stato SCS                                                                                                    | Funzioni |                      |  |  |  |  |
| My little dog                                 | Membro                                                                                                    |          | ^                    |  |  |  |  |
| Schweizerische Kynologische Gesellschaft      | Membro                                                                                                    |          |                      |  |  |  |  |
| H 4 1 <b>F</b> H                              | I         I         I         Image: Second second second |          |                      |  |  |  |  |
| Allevatore Allevatore attivo                  | v                                                                                                    |          | Tessera d'iscrizione |  |  |  |  |

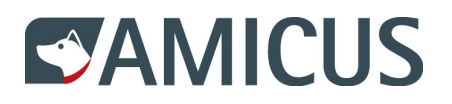

# 4 Analisi dei dati

Selezionando nel menu SCS > Gestione dell'associazione e Analisi dei dati O, si può avere un quadro generale della propria associazione e comporre delle liste individuali.

| Account 🗸  | SCS 🐱                                                                                    |                                           |           |                                  |       |
|------------|------------------------------------------------------------------------------------------|-------------------------------------------|-----------|----------------------------------|-------|
| Analisi    | I miei dati<br>Offerte speciali<br>Ricerca di associazioni<br>Gestione dell'associazione | Membri                                    |           |                                  |       |
| Interessi: | Associazione Si p                                                                        | Creare nuovo membro<br>Analisi dei dati 🖉 | Interesse | Si prega di selezionare un int 🔻 | Cerca |

# 4.1 Analisi in base agli interessi

Si desidera sapere quali membri sono interessati allo sport cinofilo. Selezionare dai due menu a tendina la propria Associazione • e l'interesse Agility •. Cliccare quindi su Cerca • per visualizzare un primo risultato.

| Interessi:               | Associazione My little d     | log 🚺 🔻                    | Interesse Agility | 2         | 3 Cerca 👆          |  |  |
|--------------------------|------------------------------|----------------------------|-------------------|-----------|--------------------|--|--|
| Esportazione             |                              |                            |                   |           |                    |  |  |
| Trascina l'header di una | colonna e rilascialo qui per | r raggruppare secondo tale | colonna           |           |                    |  |  |
| ID personale             | Cognome                      | Nome                       | Associazione      | Interesse | Interesse dispo    |  |  |
| 1073776                  | Bär                          | Cornelius                  | My little dog     | Agility   | senza risposta     |  |  |
| 258670                   | Hummel                       | Paula                      | My little dog     | Agility   | No                 |  |  |
| 1000160363               | Bieber                       | Astrid                     | My little dog     | Agility   | Sì                 |  |  |
| 1000257                  | Milan                        | Alfonso                    | My little dog     | Agility   | senza risposta     |  |  |
| 1000739                  | Fuchs                        | Isabelle                   | My little dog     | Agility   | Sì                 |  |  |
| 1250706982               | Maus                         | Herbert                    | My little dog     | Agility   | Sì                 |  |  |
| 527013                   | Vogel                        | Susan                      | My little dog     | Agility   | senza risposta     |  |  |
| 355989                   | Amsler                       | Dominique                  | My little dog     | Agility   | senza risposta     |  |  |
| 2565900236               | Vogel                        | Tom                        | My little dog     | Agility   | senza risposta 🗸 🗸 |  |  |
| 1 - 9 di 9 elementi      |                              |                            |                   |           |                    |  |  |

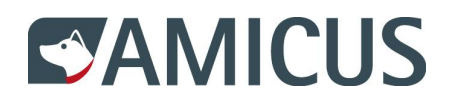

Vi sono ora numerose possibilità per esporre il risultato. Trascinare ad es. l'intestazione della colonna Interesse disponibile **1** nella sezione al di sopra dell'ID personale **2**. A questo punto vengono visualizzati gruppi con Sì, No o senza risposta **3**.

| Interesse disponibi | le X 2            |           |               |                  |           |                       |                 |    |
|---------------------|-------------------|-----------|---------------|------------------|-----------|-----------------------|-----------------|----|
| ID personale        | Cogno             | Nome      | Associazione  | 🖟 Interesse 🚦    | Interess  | e disponibile 🚺 🗄     | Data di nascita | 6  |
| Interesse disponil  | bile: No  3       |           |               | † In ordine cres | cente     |                       |                 |    |
| 258670              | Hummel            | Paula     | My little dog |                  |           |                       | 01.02.1960      |    |
| Interesse disponil  | bile: senza rispo | osta      |               | ↓ In ordine decr | escente   |                       |                 |    |
| 1073776             | Bär               | Cornelius | My little dog | III Colonne      | 4.        | <b>☑</b> ID personale | .1961           |    |
| 1000257             | Milan             | Alfonso   | My little dog |                  | -         | ✓Cognome              | .1969           |    |
| 527013              | Vogel             | Susan     | My little dog | ▼Filtro          | •         | ✓Nome                 | .1977           |    |
| 355989              | Amsler            | Dominique | My little dog | Agility          | senza ris | ✓Associazione         | .1987           |    |
| 2565900236          | Vogel             | Tom       | My little dog | Agility          | senza ris | ✓Interesse            | .2019           |    |
| nteresse disponil   | bile: Sì          |           |               |                  |           |                       | ne              |    |
| 1000160363          | Bieber            | Astrid    | My little dog | Agility          | Sì        | □Via                  | .1982           |    |
| 1000739             | Fuchs             | Isabelle  | My little dog | Agility          | Sì        | Numero civico         | .1971           |    |
| 1250706982          | Maus              | Herbert   | My little dog | Agility          | Sì        |                       | .1980           |    |
|                     |                   |           |               |                  |           | Luogo                 | - 9 di 9 eler   | ne |
|                     |                   |           |               |                  |           | Paese                 |                 |    |

Se si desidera conoscere l'età delle persone nei vari gruppi, cliccare in una colonna qualsiasi sui tre puntini rossi per richiamare le impostazioni della colonna. Selezionare la colonna 4 e attivare la casella di controllo Data di nascita 6 per visualizzare la colonna nell'analisi dei dati 6.

Ora l'analisi è più dettagliata e i dati possono essere aperti in Excel con un clic su Esportazione. Con un clic su x ② il raggruppamento viene di nuovo annullato.

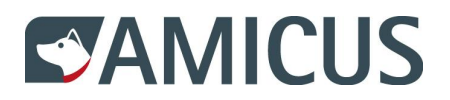

# 4.2 Analisi in base alle funzioni

Nella sezione Funzioni è possibile applicare lo stesso principio. Inoltre, cliccando sull'intestazione delle colonne i contenuti vengono ordinati in ordine crescente e decrescente. In Funzione dal • si ottiene in questo modo un ordine cronologico.

| Funzioni:                | Associazione My little o                                                                                                    | dog 💌                      | Funzione Si preg | a di selezionare una f 🔻      | Cerc             | а |  |  |
|--------------------------|----------------------------------------------------------------------------------------------------|----------------------------|------------------|-------------------------------|------------------|---|--|--|
| Esportazione             |                                                                                                    |                            |                  |                               |                  |   |  |  |
| Trascina l'header di una | colonna e rilascialo qui pe                                                                                                    | r raggruppare secondo tale | colonna          |                               |                  |   |  |  |
| ID personale             | Cognome                                                                                                    | Nome                       | Associazione     | Funzione                      | Funzione dal 🕴 🚛 | 1 |  |  |
| 1073776                  | Bär                                                                                                    | Cornelius                  | My little dog    | Tesoriere                     | 20.06.2019       | ~ |  |  |
| 1000257                  | Milan                                                                                                    | Alfonso                    | My little dog    | Consulenti                    | 17.06.2019       |   |  |  |
| 1000160363               | Bieber                                                                                                    | Astrid                     | My little dog    | Responsabile del<br>materiale | 17.06.2019       |   |  |  |
| 1000739                  | Fuchs                                                                                                    | Isabelle                   | My little dog    | Presidente                    | 17.06.2019       |   |  |  |
| 1250706982               | Maus                                                                                                    | Herbert                    | My little dog    | Administratore                | 04.06.2019       | ~ |  |  |
| <b>H 1 F H</b>           | Image: Second second second |                            |                  |                               |                  |   |  |  |

# 4.3 Analisi in base allo stato SCS

Anche per quest'analisi è possibile restringere la ricerca con i due menu a tendina Associazione e Stato SCS.

Ma, in questo caso, vediamo nel dettaglio il filtro: cliccare in una colonna qualsiasi sui tre puntini rossi e fare apparire la colonna Lingua.

Nella colonna Lingua cliccare sui tre puntini rossi ①, selezionare Filtro ② e far visualizzare righe il cui valore è uguale al ③ termine italiano ④ che si dovrà digitare manualmente. Terminare l'immissione con un clic su Filtro ⑤.

| Esportazione           |                        |                      |                         |           |          |            |          |                         |
|------------------------|------------------------|----------------------|-------------------------|-----------|----------|------------|----------|-------------------------|
| Trascina l'header di u | ina colonna e rilascia | lo qui per raggruppa | re secondo tale colonna |           |          |            |          |                         |
| ID personale           | Cognome :              | Nome :               | Associazione            | Stato SCS | Membro   | dal 🚦      | Lingua 🚺 | lm                      |
| 258670                 | Hummel                 | Paula                | My little dog           | Membro    | 05.06.20 | 19         | tedesco  | † In ordine crescente   |
| 355989                 | Amsler                 | Dominique            | My little dog           | Membro    | 17.06.20 | 19         | tedesco  |                         |
| 527013                 | Vogel                  | Susan                | My little dog           | Membro    | 10.06.20 | 19         | tedesco  | ↓ In ordine decrescente |
| 1000257                | Milan                  | Alfonso              | My little dog           | Veterano  | 18.02.20 | 19         | italiano | Colonne •               |
| 1000739                | Fuchs                  | Isabelle             | My little dog           | Membro    | 05.04.20 | A alar     |          |                         |
| 1073776                | Bär                    | Cornelius            | My little dog           | Membro    | 29.01.20 | È uquale a |          | ▼Filtro 2 ►             |
| 1000160363             | Bieber                 | Astrid               | My little dog           | Membro    | 30.01.20 | italiano   |          |                         |
| 1250706982             | Maus                   | Herbert              | My little dog           | Membro    | 04.06.20 |            |          |                         |
| 2565900236             | Vogel                  | Tom                  | My little dog           | Membro    | 19.06.20 | E V        |          | $\sim$                  |
| H 4 1 + H              |                        |                      |                         |           |          | È uguale a | 1 V      | enti                    |
|                        |                        |                      |                         |           |          |            |          |                         |
|                        |                        |                      |                         |           |          | 5 Filtro 🗸 | Rimuovi  |                         |

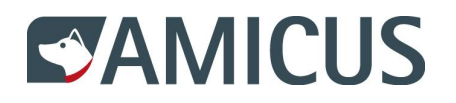

A questo punto verranno visualizzate solo righe con persone di lingua italiana. Nella colonna Lingua i tre puntini ora sono neri, il che significa che è stato impostato un filtro.

Per rimuovere il filtro, cliccare sui tre puntini neri O, selezionare Filtro O e cliccare su Rimuovi O.

| Sportazione                                                        |                       |                       |                         |           |          |             |                |                         |                       |
|--------------------------------------------------------------------|-----------------------|-----------------------|-------------------------|-----------|----------|-------------|----------------|-------------------------|-----------------------|
| Trascina l'header di u                                             | ina colonna e rilasci | alo qui per raggruppa | re secondo tale colonna |           |          |             |                |                         |                       |
| ID personale                                                       | Cognome               | Nome                  | Associazione            | Stato SCS | Membro   | dal :       | Lingua         | 1                       | :                     |
| 1000257                                                            | Milan                 | Alfonso               | My little dog           | Veterano  | 18.02.20 | 19          | italiano       | 4                       | ↑ In ordine crescente |
| H         4         1         H         1         - 1 di 1 element |                       |                       |                         |           |          |             | 1 eleme        | ↓ In ordine decrescente |                       |
|                                                                    |                       |                       |                         |           |          | Mostra eler | nenti il cui v | alore:                  | Colonne 🕨             |
| 19 - Identitas AG - CGC È uguale a 🔻                               |                       |                       |                         |           |          |             | ▼Filtro 2 ►    |                         |                       |
| italiano                                                           |                       |                       |                         |           |          |             |                |                         |                       |
|                                                                    |                       |                       |                         |           |          | E v         |                |                         |                       |
|                                                                    |                       |                       |                         |           |          | È uguale a  | a •            |                         |                       |
|                                                                    |                       |                       |                         |           |          |             |                |                         |                       |
|                                                                    |                       |                       |                         |           |          | Filtro      | Rimu           | ovi 3                   |                       |

Si possono combinare anche più filtri e cercare, ad es., tutti i membri che hanno aderito all'associazione nel 2018. A questo scopo selezionare nel menu a tendina Stato SCS il termine Membro e nella colonna Membro dal restringere l'intervallo date come segue:

| Mostra elementi il cui valore: |         |  |  |  |  |
|--------------------------------|---------|--|--|--|--|
| È dopo o uguale a 🔻            |         |  |  |  |  |
| 01.01.2018                     |         |  |  |  |  |
| E v                            |         |  |  |  |  |
| È prima o ugual 🔻              |         |  |  |  |  |
| 31.12.2018                     | ***<br> |  |  |  |  |
| Filtro                         | Rimuovi |  |  |  |  |